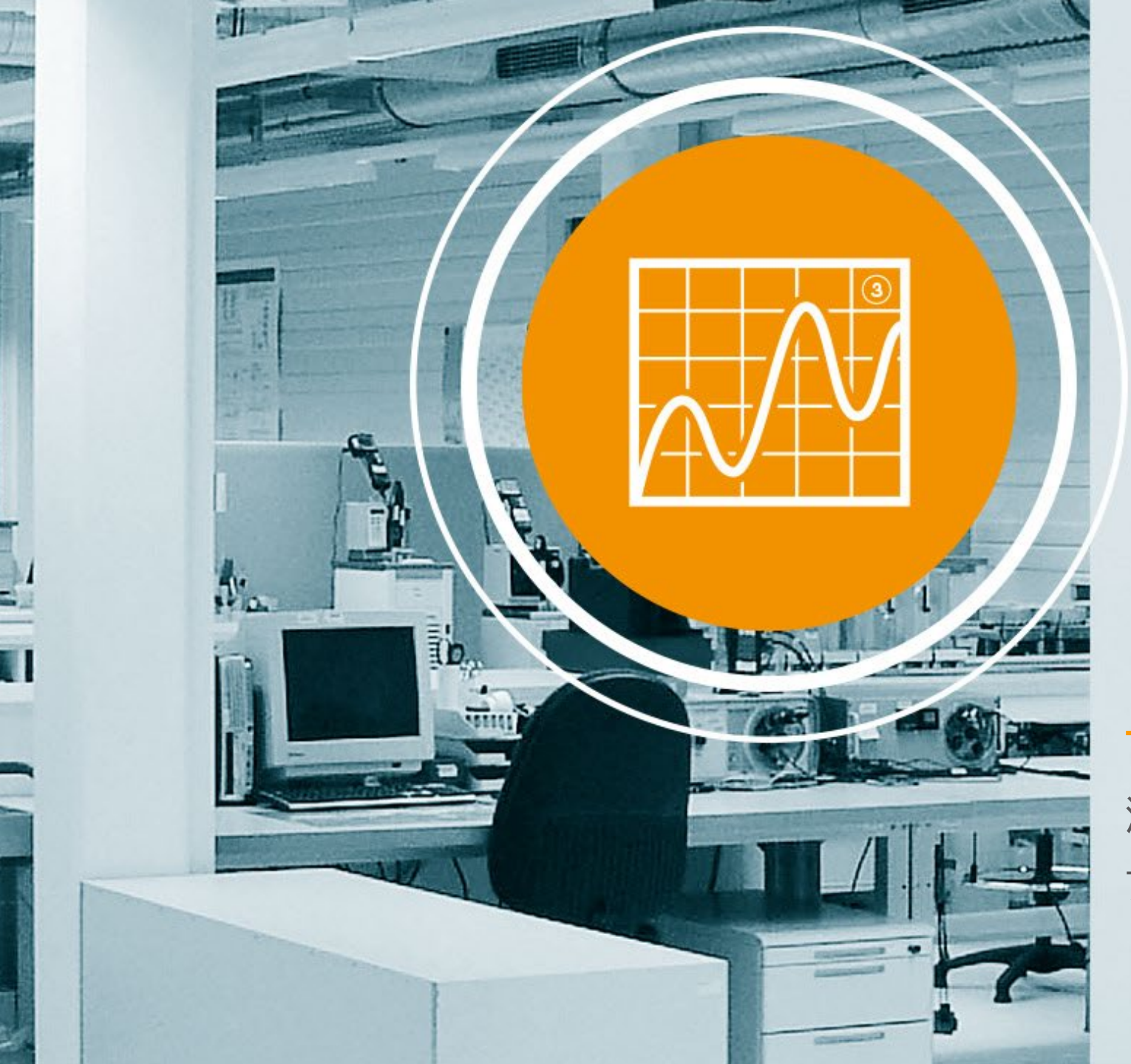

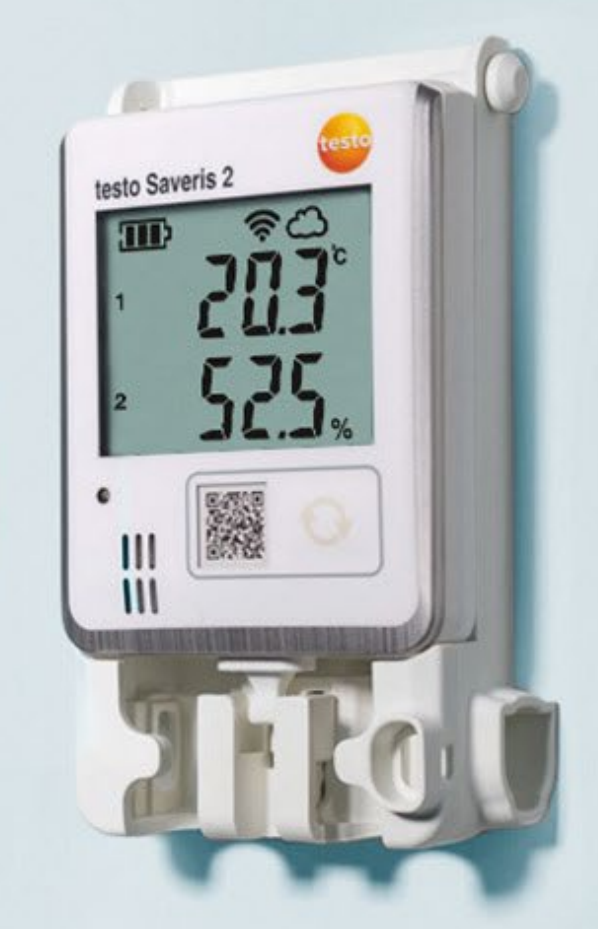

testo Saveris 2/testo 160 測定設定手順 アラーム設定手順

# 測定条件を設定

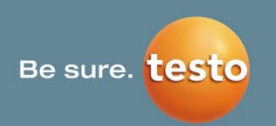

#### step1

Testoクラウドにログインをして、 設定→データロガーをクリック。 その後、対象のデータロガー右側の 詳細 ボタンをクリック。

## step2

### 下図と説明を参考にして必要な項目を設定。

#### 測定間隔と通信間隔

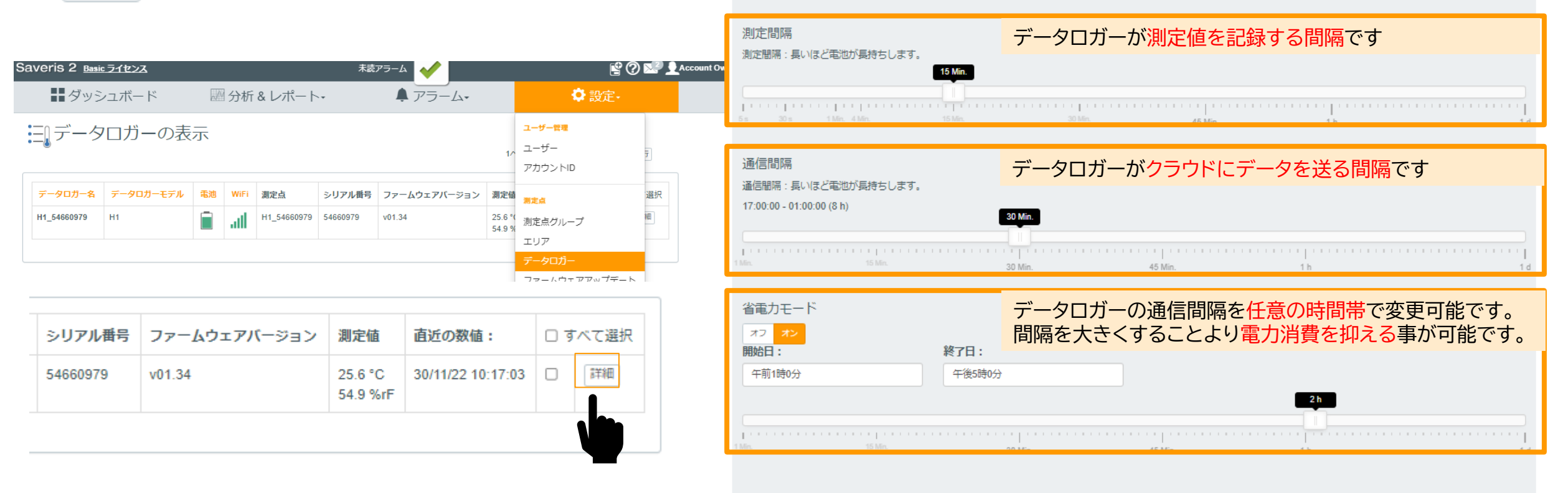

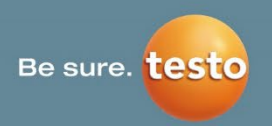

#### step3

チャネル=測定項目です。温湿度プローブの場合露点 温度や絶対湿度の有効/無効の切り替えが可能

#### step4

変更を加えると下図のポップアップが表示されるので 「変更を保存」をクリック その後データロガー本体のボタンを短く1回押す

#### チャネル

| 温度 (°C)<br>外付け     | 1 | 無効にする |
|--------------------|---|-------|
| 相対湿度 (%rF)<br>外付け  |   | 無効にする |
| 露点 (°C td)<br>外付け  | 1 | 有効にする |
| 絶対湿度 (g/m³)<br>外付け |   | 有効にする |

| ②保存されていない変更があります。 | 中断 | ● 変更を保存 |
|-------------------|----|---------|
|                   |    |         |

# アラーム設定(測定値のしきい値逸脱時のアラーム)

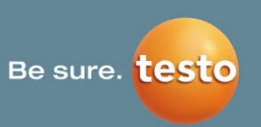

### step1

アラーム→アラーム設定をクリックし、画面左側の 「アラームの新規設定」をクリック

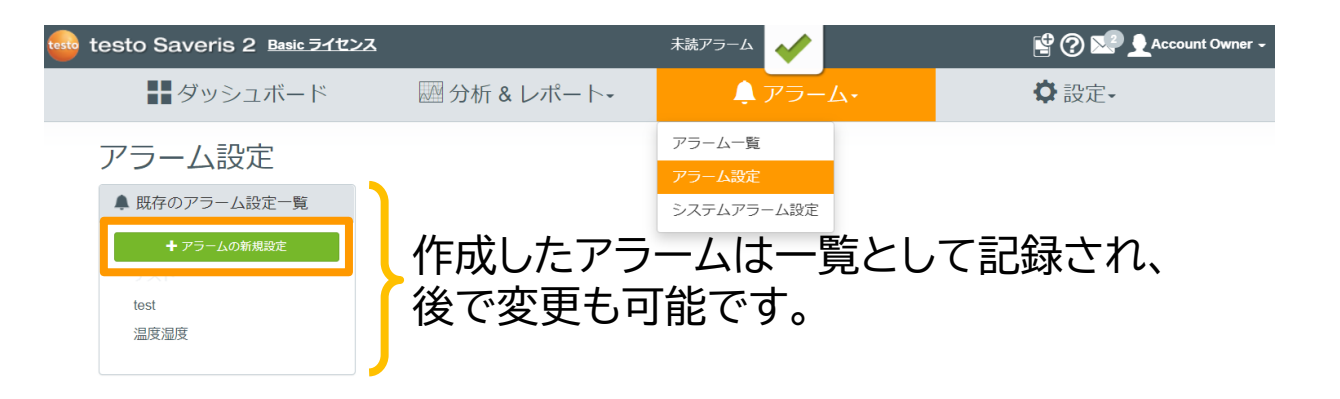

## step2

タイトル (任意)を入力 (例として <sup>\*</sup>温度、という名称の温度アラームを作成します。)

| 温度湿度  | オンオフ |
|-------|------|
| タイトル* |      |
|       |      |

step3 アラームの対象とするロガーを選択

| 則定点                        |  |
|----------------------------|--|
| H1_54660979<br>T1_54662110 |  |
|                            |  |
|                            |  |
|                            |  |

#### step4 しきい値を入力

入力した値が"●<℃<●"で表示(湿度の場合も同様です)

| ▶温度   |           |    |         | (20 < °C < 30)    |
|-------|-----------|----|---------|-------------------|
|       | しきい値 (下限) |    | しきい値(上間 | 艮)                |
| しきい値  | 20        | °C | 30      | °C                |
| ▶相対湿度 |           |    |         | ( 20 < %rF < 70 ) |

## step5

センサー故障等の問題発生時のアラーム設定をチェッ クを入れることにより設定

| チャンネルのアラーム |  |
|------------|--|
| ☑ センサー故障   |  |

### step6 アラームの通知先にチェックを入れる (Basicの場合追加3名まで)

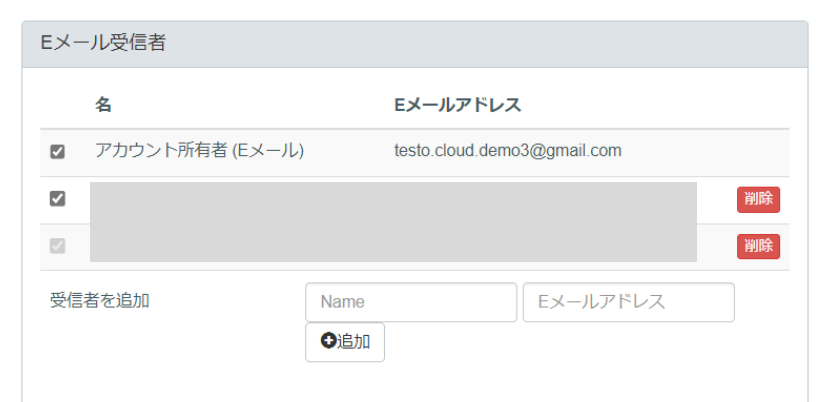

## step7

変更を加えると下図のポップアップが表示されるので 「変更を保存」をクリック その後データロガー本体のボタンを短く1回押す

| 保存されていない変更があります。 | 中断 | ● 変更を保存 |
|------------------|----|---------|
|                  |    |         |

# システムアラーム設定(データロガー本体に関わるアラーム)

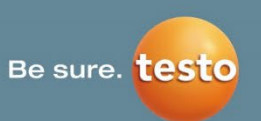

#### step1

アラーム→システムアラーム設定をクリックし、画面左側の「新規のシステムアラーム」をクリック

| testo Saveris 2 Basic 71 | センス 未読アラー。   | 4                              | 🔮 🕐 🔜 👤 Account Owner - |
|--------------------------|--------------|--------------------------------|-------------------------|
| <b>ダ</b> ッシュボード          | 🔤 分析 & レポート・ | <b>₽</b> 7⋽−Ь+                 | ◇設定~                    |
| システムアラーム<br><sup> </sup> |              | アラーム一覧<br>アラーム設定<br>システムアラーム設定 |                         |
| ★新規のシステムアラーム<br>テスト      | 作成した 後で変更    | アラームは<br>も可能です                 | 三覧として記録され<br>す。         |

<mark>step2</mark> タイトルを入力

テスト

タイトル\*

テスト

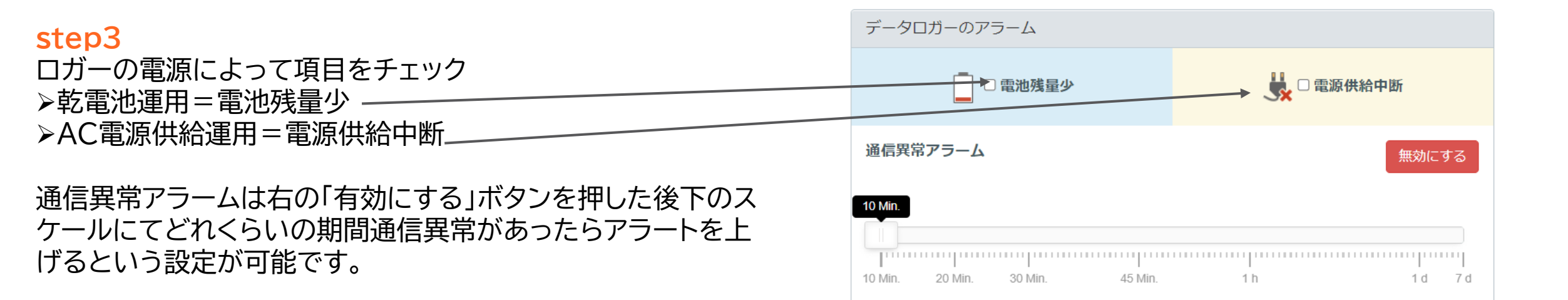

# システムアラーム設定(データロガー本体に関わるアラーム)

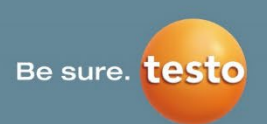

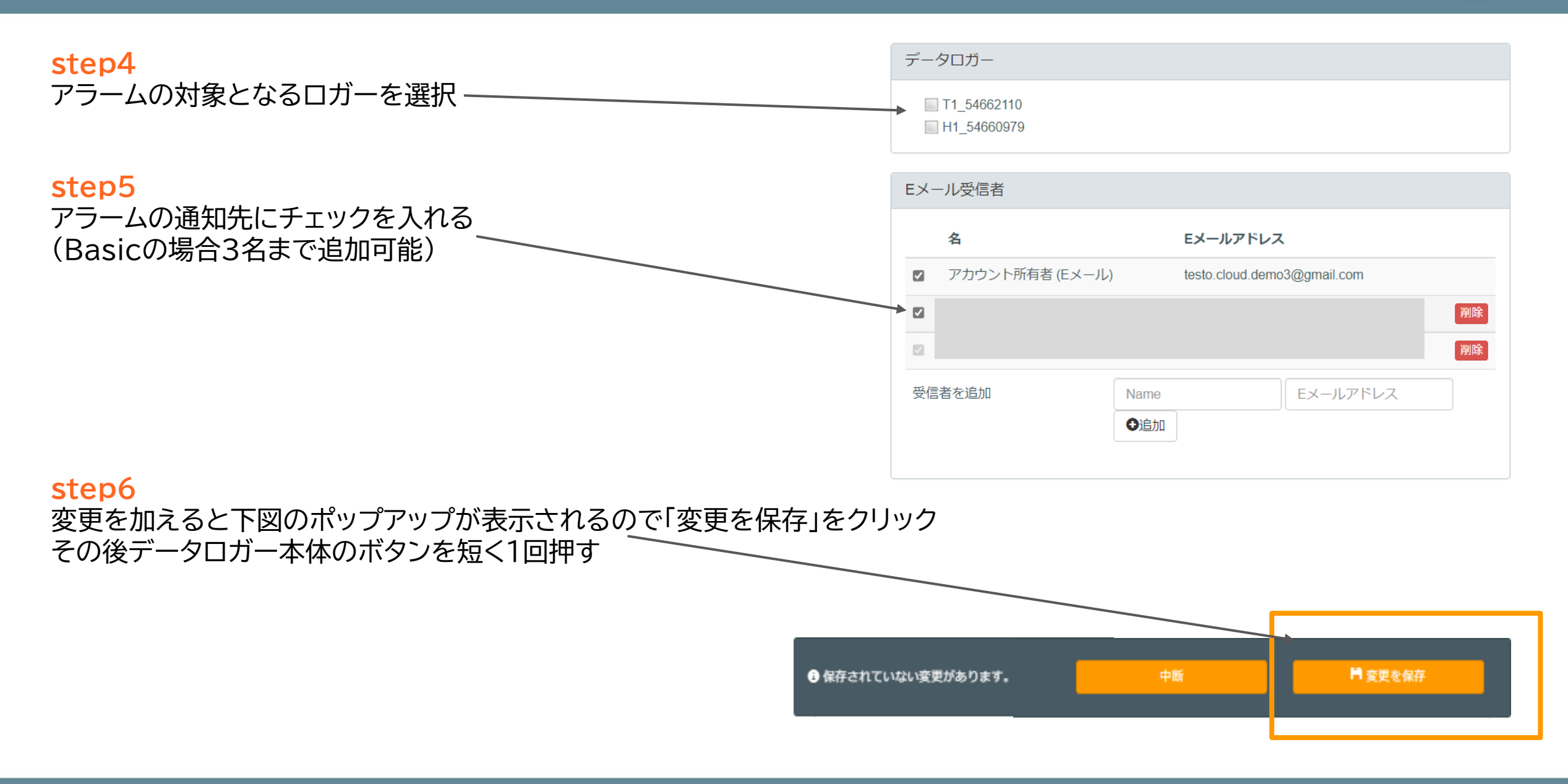